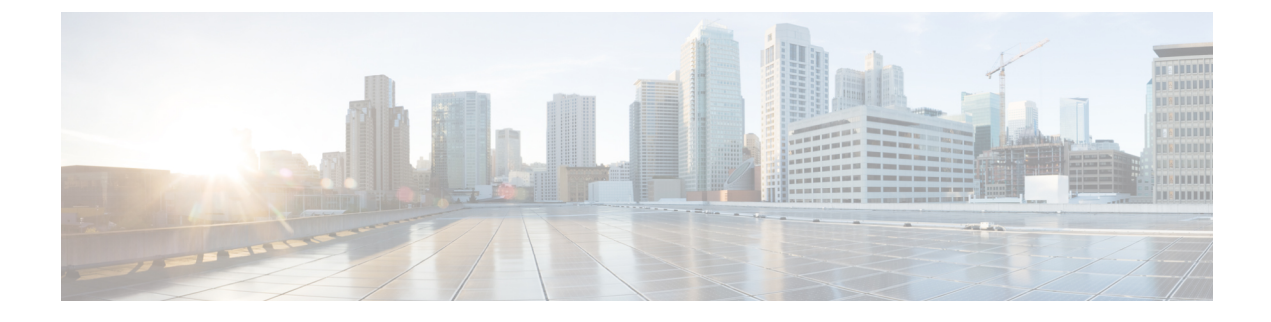

# **Managing Rack Server Discovery**

This chapter discusses the following topics:

- Discovering and Importing Rack Servers, page 1
- Configuring a Rack Discovery Profile, page 2
- Performing Auto Discovery, page 3
- Importing One or More Rack Servers, page 4
- Clearing Auto Discovery List, page 5
- Deleting Auto Discovery Profile, page 5

# **Discovering and Importing Rack Servers**

To discover rack servers in Cisco UCS Director, you can specify configuration criteria and save it as a rack server discovery profile. Using this profile, you can discover multiple rack servers simultaneously and import them into Cisco UCS Director.

With a discovery profile, you can choose to discover rack servers with one of the following options:

- IP address range—Discovers all rack servers with IP addresses within the specified range.
- Subnet range—Discovers all rack servers within the specified subnet range.
- IP Address CSV file—Discovers rack servers with IP addresses that match those specified in the uploaded CSV file.
- Specific IP addresses—Discovers rack servers with IP addresses that match the IP addresses you specify.

Perform this procedure when you want to discover and import rack servers.

1

### Procedure

|        | Command or Action                             | Purpose                                                            |  |  |
|--------|-----------------------------------------------|--------------------------------------------------------------------|--|--|
| Step 1 | Configure a rack server discovery profile.    | Refer Configuring a Rack Discovery Profile, on page 2.             |  |  |
| Step 2 | Discover servers using the profile.           | Refer Performing Auto Discovery, on page 3.                        |  |  |
| Step 3 | Import the servers.                           | Refer Importing One or More Rack Servers, on page 4.               |  |  |
| Step 4 | Delete a discovery profile.                   | (Optional)<br>Refer Deleting Auto Discovery Profile, on page<br>5. |  |  |
| Step 5 | Clear a server from the auto discovered list. | (Optional)<br>Refer Clearing Auto Discovery List, on page 5.       |  |  |

# **Configuring a Rack Discovery Profile**

You can configure a rack discovery profile using which Cisco UCS Director can automatically discover rack mount servers. Perform this procedure when you want to add a rack discovery profile.

### Procedure

- **Step 1** From the menu bar, choose **Administration** > **Physical Accounts**.
- Step 2 Click the Rack Server Discovery Profile tab.
- Step 3 Click Add.
- **Step 4** In the Add Discovery Profile dialog box, you can either create a new profile or edit an existing profile. To create a new profile, complete the following:

| Field                           | Description                                                                                                    |  |  |  |
|---------------------------------|----------------------------------------------------------------------------------------------------|--|--|--|
| Profile Name field              | A descriptive name for the profile.                                                                            |  |  |  |
| Search Criteria drop-down list  | Select IP Address Range, Subnet Mask Range, IP Address CSV<br>File or IP Address List from the drop-down list. |  |  |  |
| If you select IP Address Range  |                                                                                                    |  |  |  |
| Starting IP field               | Valid IP address                                                                                               |  |  |  |
| Ending IP field                 | Valid IP address                                                                                               |  |  |  |
| If you select Subnet Mask Range |                                                                                                    |  |  |  |

| Field                                         | Description                                                                                                    |  |  |  |
|-----------------------------------------------|----------------------------------------------------------------------------------------------------|--|--|--|
| Network Address field                         | Valid IP address                                                                                                   |  |  |  |
| Subnet Mask drop-down list                    | Select a value from the drop-down list.                                                                            |  |  |  |
|                                               | This drop-down list shows the available subnets in the network.                                                    |  |  |  |
| If you select IP Address CSV File             |                                                                                                    |  |  |  |
| Select a file for upload field                | Click <b>Browse</b> and navigate to a .csv file which contains the IP addresses.                                   |  |  |  |
| If you select IP Address List                 |                                                                                                    |  |  |  |
| IP Addresses field                            | Enter multiple IP addresses separated by comma.                                                                    |  |  |  |
| Use Credential Policy checkbox                | If you have already created credential policies, then check this box to select the policy from the drop-down list. |  |  |  |
| If you check Use Credential Policy checkbox   |                                                                                                    |  |  |  |
| Credential Policy drop-down list              | Choose a policy from the drop-down list or click the + icon and create new policy.                                 |  |  |  |
| If you uncheck Use Credential Policy checkbox |                                                                                                    |  |  |  |
| User Name field                               | The login name.                                                                                                    |  |  |  |
| Password field                                | The login password                                                                                                 |  |  |  |
| Protocol drop-down list                       | Choose https or http from the list.                                                                                |  |  |  |
| Port field                                    | Enter a port number.                                                                                               |  |  |  |

## Step 5 Click Submit.

**Step 6** In the confirmation dialog box, click **OK**.

## What to Do Next

Click **Discover** to select a profile, and discover devices that match the profile.

# **Performing Auto Discovery**

Perform this procedure when you want to perform auto discovery.

## **Before You Begin**

You should configure a profile based on which Cisco UCS Director can discover the rack servers.

### Procedure

- **Step 1** From the menu bar, choose Administration > Physical Accounts.
- Step 2 Click the Rack Server Discovery tab.
- Step 3 Click Discover.
- **Step 4** In the **Discover Devices** dialog box, select a profile from the **Select Profile** drop-down list.
- **Step 5** (Optional) You can choose to schedule this task to run at a later point in time by checking the **Schedule Later** check box.

If you check this check box, then you can either select a schedule that you previously created or create a new schedule. For information on creating a new schedule, see Creating Schedules.

- Step 6 Click Submit.
- **Step 7** In the confirmation dialog box, click **OK**.

# **Importing One or More Rack Servers**

Perform this procedure when you want to import one or more rack servers that were discovered using the discovery profile.

C(-

Important

You cannot perform multiple account-related tasks, such as adding, modifying or importing accounts, simultaneously in Cisco UCS Director. We recommend that you wait for one task to complete, before initiating another task. For example, while importing discovered devices into a rack group, we recommend that you let you this task complete before you edit any other rack groups or rack accounts.

### **Before You Begin**

- You should configure a profile based on which Cisco UCS Director can discover the devices.
- You have already discovered rack servers using the discovery profile.

### Procedure

- **Step 1** From the menu bar, choose Administration > Physical Accounts.
- Step 2 Click the Rack Server Discovery tab.
- Step 3 Click Import.
- Step 4 In the Import Discovered Devices dialog box, complete the following:

| Field                  | Description                                                                                                    |  |  |
|------------------------|----------------------------------------------------------------------------------------------------|--|--|
| Select Device(s) field | Click <b>Select</b> to choose the devices to import. Check the check boxes of all the servers you want to import. |  |  |
| User Prefix field      | Enter a prefix for the user.                                                                                      |  |  |

| Field                            | Description                                                              |
|----------------------------------|--------------------------------------------------------------------------|
| Description field                | Enter a description for the user.                                        |
| Contact field                    | Enter the contact details for the user.                                  |
| Location field                   | Enter the location details for the user.                                 |
| Select Rack Group drop-down list | Choose from the list of existing rack groups or create a new rack group. |

#### Step 5 Click Submit.

**Step 6** In the confirmation dialog box, click **OK**.

# **Clearing Auto Discovery List**

Perform this procedure when you want to delete a server or all the servers from the auto discovered list.

#### **Before You Begin**

- You should configure a profile based on which Cisco UCS Director can discover the devices.
- You have already performed auto discovery.

### Procedure

| Step | 1 | From the menu b | oar, choos | e Administration | > <b>P</b> h | iysical | Accounts. |
|------|---|-----------------|------------|------------------|--------------|---------|-----------|
|------|---|-----------------|------------|------------------|--------------|---------|-----------|

- Step 2 Click the Rack Server Discovery tab.
- Step 3 Click Clear.
- Step 4 In the Clear Devices dialog box, click Select.
- Step 5
   In the Select dialog box, check the check boxes of the servers you want to delete.

   Note
   To select all the servers, check the topmost check box.
- Step 6 Click Select.

- **Step 7** In the **Clear Devices** dialog box, click **Submit**.
- **Step 8** In the confirmation dialog box, click **OK**.

# **Deleting Auto Discovery Profile**

Perform this procedure when you want to delete an automatic discovery profile.

1

## **Before You Begin**

You should configure a profile based on which Cisco UCS Director can discover the devices.

## Procedure

- **Step 1** On the menu bar, choose **Administration** > **Physical Accounts**.
- Step 2 Click the Rack Server Discovery Profile tab.
- **Step 3** Select a profile.
- Step 4 In the Delete Discovery Profile dialog box, click Submit.
- **Step 5** In the confirmation dialog box, click **OK**.